## スマートメディアを使う

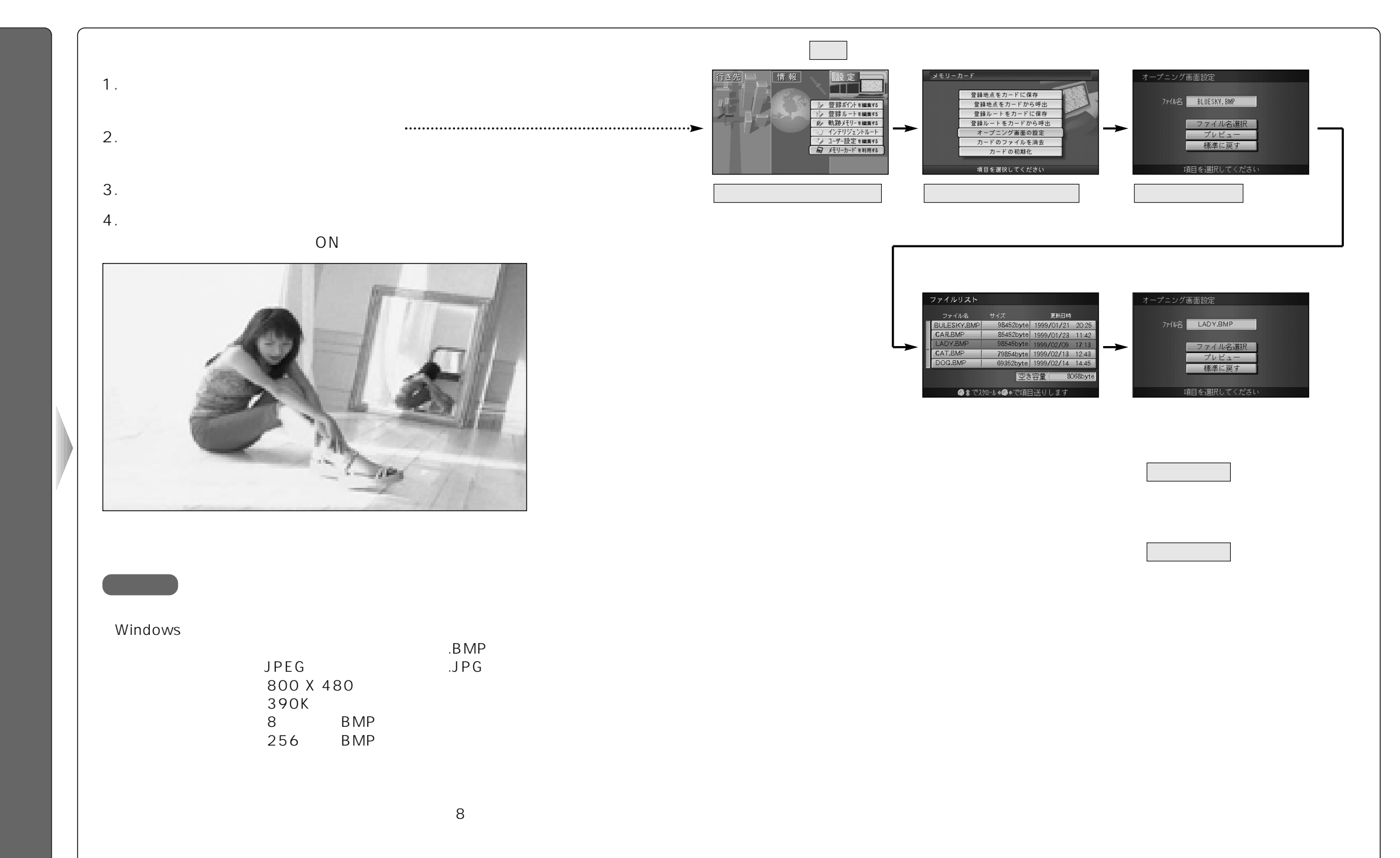